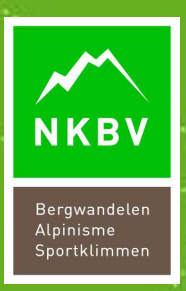

# **INSTRUCTIE LICENTIE VERLENGEN EN BIJSCHOLING REGISTREREN IN MIJNNKBV**

Inhoud Pg 2-6: Instructie inloggen en verlengen Pg 7-9: Instructie bijscholingspunten aanvragen

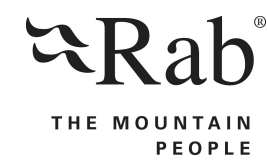

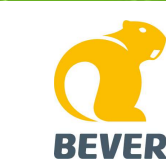

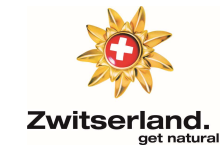

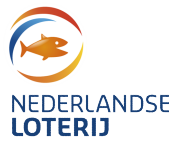

# **INLOGGEN MIJNNKBV**

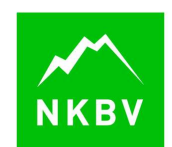

### Ga via nkbv.nl naar mijnnkbv, door in de bovenbalk op mijnnkbv te klikken:

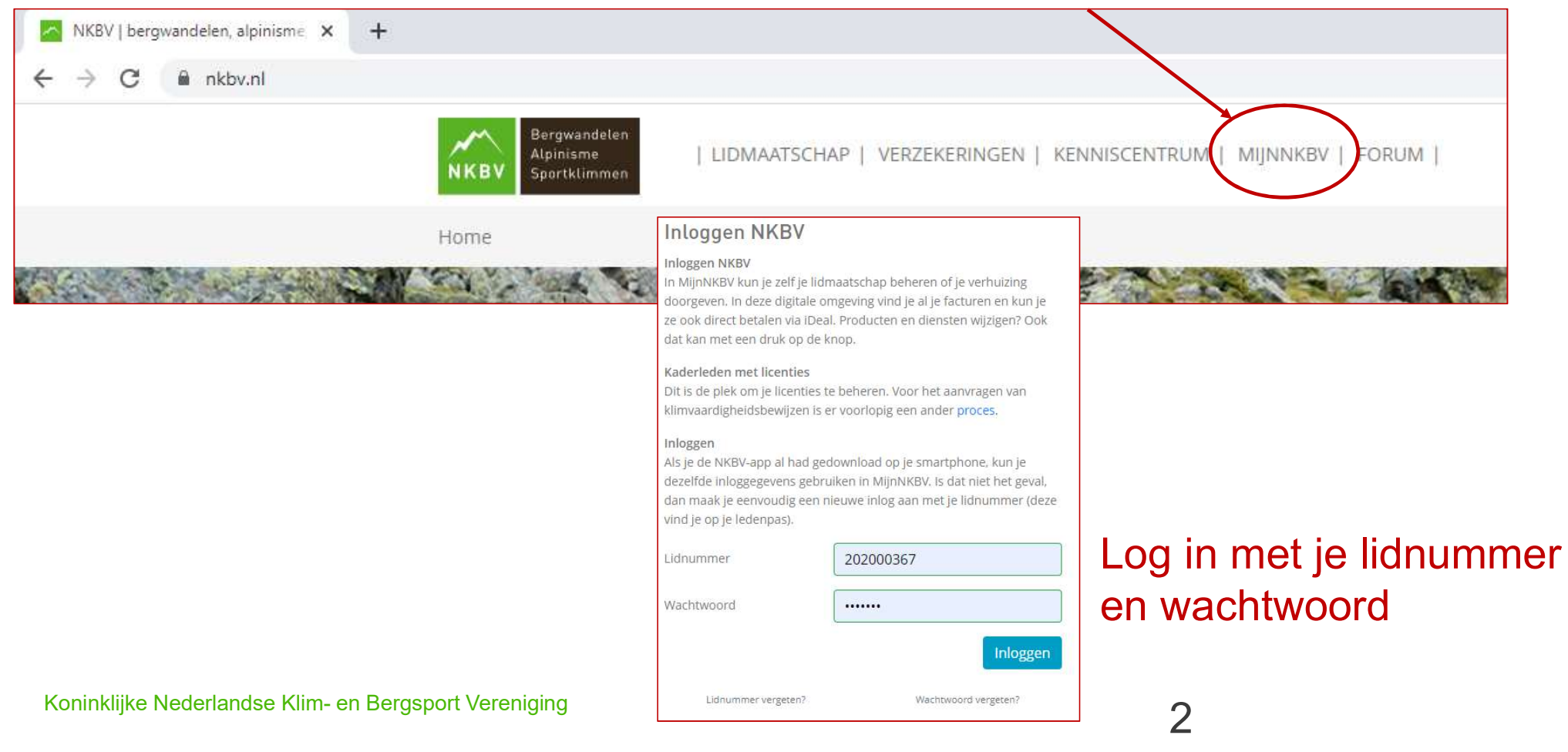

## **NAAR LICENTIES**

Klik op 'licenties'

Mijn gegevens Diensten Facturen Licenties Deelnames

# NKBV

# Je krijgt dan een overzicht van je licenties en klimvaardigheidsbewijzen

| Licenties                                 |            |            |             |     |                         |
|-------------------------------------------|------------|------------|-------------|-----|-------------------------|
| Licentie                                  | Geldig van | Geldig t/m | Status      |     |                         |
| Sportkliminstructeur 3 indoor toprope (j) | 15-11-2021 | 31-12-2021 | Goedgekeurd | 2+  | Verlenging<br>aanvragen |
| Praktijkbegeleider (i)                    | 01-05-2021 | 31-12-2021 | Goedgekeurd | 0+  | -                       |
| KVB indoor voorklimmen ④                  | 20-09-2017 |            | Goedgekeurd | 172 | -                       |

Koninklijke Nederlandse Klim- en Bergsport Vereniging

# **PUNTEN BEKIJKEN**

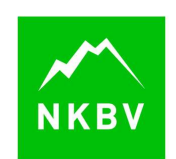

| Licentie                | Voor deze licentie heb je<br>jaarlijks 2 dagdelen<br>bijscholing nodig, je kunt 1 dig<br>punt per dagdeel bijschrijven |           |  |  |  |
|-------------------------|----------------------------------------------------------------------------------------------------|-----------|--|--|--|
| Sportkliminstructe      | ur 3 indoor toprope 🛈                                                                                                  | 15-11-202 |  |  |  |
| Praktiikbegeleider      | (i)                                                                                                    | 01-05-202 |  |  |  |
| - Conception Concertain |                                                                                                    | 01 05 202 |  |  |  |

Kijk naar de in dit jaar behaalde punten. In dit geval is twee punten voldoende, klik op sluiten Via het i'tje kun je zien wat er nodig is aan bijscholingspunten om je licentie te kunnen verlengen.

### Klik op de licentie om de punten te openen.

| Licentie details                     |                |          |                    |                  | ×                |
|--------------------------------------|----------------|----------|--------------------|------------------|------------------|
| Licentiepunten                       |                |          |                    |                  |                  |
| Naam                                 | Type<br>cursus | Niveau   | Behaalde<br>punten | Datum            | Status           |
| bijscholing 'omgaan<br>met valangst' | Bijscholing    | Algemeen | 2                  | 15-11-<br>2021   | Goedgekeurd      |
|                                      |                |          | Sluiten            | Voeg licentiepun | tregistratie toe |
|                                      |                |          | 4                  |                  |                  |

Koninklijke Nederlandse Klim- en Bergsport Vereniging

#### VERLENGEN NKB Licenties Geldig t/m Licentie **Geldig van** Status Klik op Goedgekeurd Sportkliminstructeur 3 indoor toprope (1) Verlenging 15-11-2021 31-12-2021 aanvrage verlenging aanvragen Licentie verlenging aanvragen × Opmerkingen over je Sportkliminstructeur 3 indoor toprope Naam Geldig t/m 31-12-2022 verlenging kun je hier kwijt Niveau Prijs Opmerkingen Als je dit aanklikt, lees je dat je met deze vink verklaart dat je nog voldoet aan de beheerscriteria zoals beschreven in het Ik ga akkoord met de voorwaarden Voorwaarden kwalificatieprofiel. Een belangrijke Sluiten Vraag verlenging aan verklaring dus! Koninklijke Nederlandse Klim- en Bergsport Vereniging 5

# **NIEUWE LICENTIE**

| 01-01-2022  | 31-12-2022                                            | Goedgekeurd                                                                               | 0+                                                                                                    |                                                                                                    |
|-------------|-------------------------------------------------------|-------------------------------------------------------------------------------------------|----------------------------------------------------------------------------------------------------|----------------------------------------------------------------------------------------------------|
| 01-05-2021  | 31-12-2021                                            | Goedgekeurd                                                                               | 0+                                                                                                    |                                                                                                    |
| 20-09-2017  |                                                       | Goedgekeurd                                                                               | -                                                                                                    | -                                                                                                    |
| Toon verlop | oen licenties ♥                                       | >                                                                                         |                                                                                                    |                                                                                                    |
|             | 01-01-2022<br>01-05-2021<br>20-09-2017<br>Toon verlop | 01-01-2022 31-12-2022<br>01-05-2021 31-12-2021<br>20-09-2017<br>Toon verlopen licenties マ | 01-01-2022     31-12-2022     Goedgekeurd       01-05-2021     31-12-2021     Goedgekeurd       20-09-2017     Goedgekeurd       Toon verlopen licenties ▽ | 01-01-2022       31-12-2022       Goedgekeurd       0+         01-05-2021       31-12-2021       Goedgekeurd       0+         20-09-2017       Goedgekeurd       -         Toon verlopen licenties ▽       - |

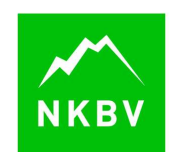

Je licentie voor het volgende jaar is aangevraagd en in dit geval meteen goedgekeurd. Je nieuwe licentie (let op datum) staat meteen klaar. Je ontvangt een mail als deze is goedgekeurd. De status van je licentie verandert naar goedgekeurd.

### Klik op toon verlopen licenties om de historie weer te geven

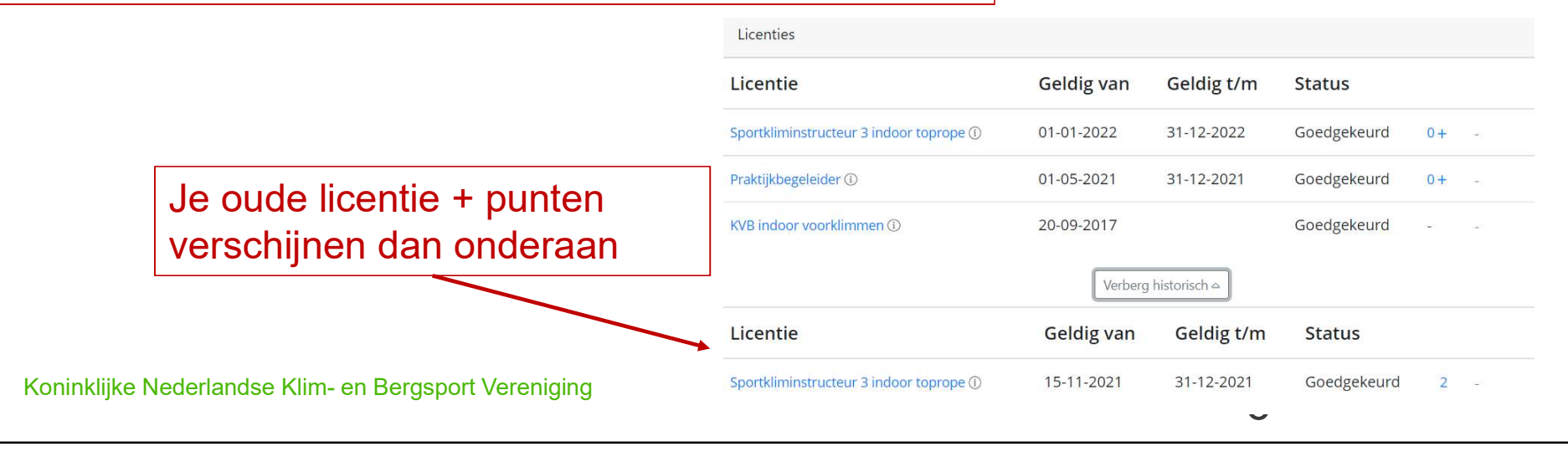

# **BIJSCHOLINGSPUNTEN AANVRAGEN**

Bij veel NKBV bijscholingen worden de punten automatisch bijgeschreven, bij elders gevolgde bijscholingen gebeurt dat niet. Die kun je zelf toevoegen:

| Licenties                               |            |            |             |    |                         |
|-----------------------------------------|------------|------------|-------------|----|-------------------------|
| Licentie                                | Geldig van | Geldig t/m | Status      |    |                         |
| Sportkliminstructeur 3 indoor toprope 🛈 | 15-11-2021 | 31-12-2021 | Goedgekeurd | 2+ | Verlenging<br>aanvragen |
| Praktijkbegeleider ①                    | 01-05-2021 | 31-12-2021 | Goedgekeurd | 0+ | -                       |
| KVB indoor voorklimmen ①                | 20-09-2017 |            | Goedgekeurd | 50 | æ                       |

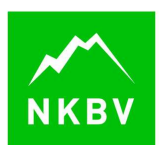

 Hier zijn nog niet voldoende punten geregistreerd.
 Klik op de licentie om naar het puntenlijstje te gaan. Er opent een pop-up.

×

Licentie details

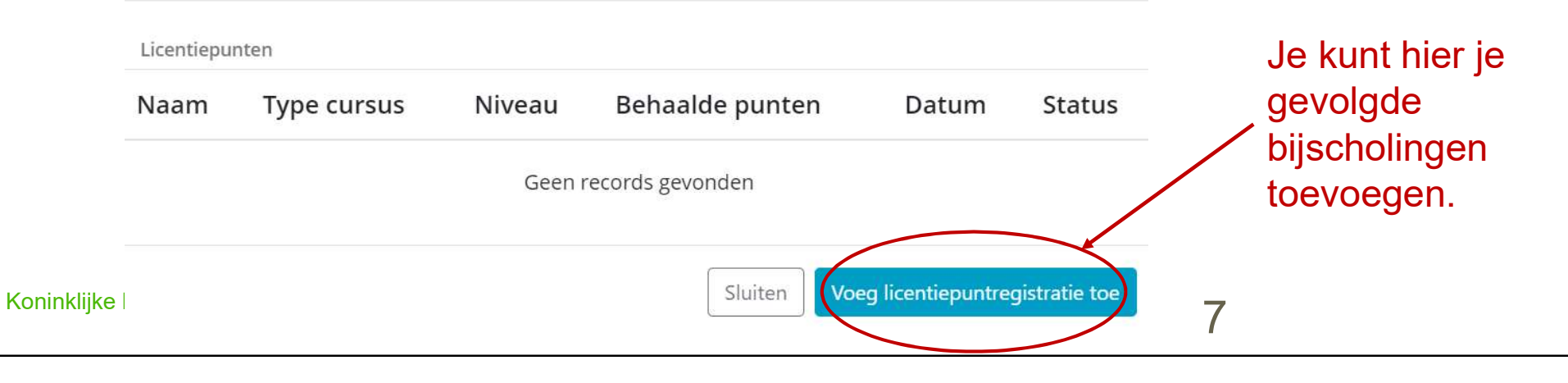

| Voeg licentiepuntregistratie toe |                                                                                                    | ×  |                                                                                                    |
|----------------------------------|----------------------------------------------------------------------------------------------------|----|----------------------------------------------------------------------------------------------------|
| Mijn licenties                   | <ul> <li>Praktijkbegeleider (01-01-2021 - 12-31-2021)</li> <li>Beoordelaar (01-01-2021 - 12-31-2021)</li> <li>Leercoach (01-01-2021 - 12-31-2021)</li> <li>Sportkliminstructeur 3 outdoor voorklimmen (01-01-2021 - 12-31-2021)</li> </ul> |    | Hier vink je aan<br>voor welke licentie(s)<br>je de bijscholing wilt inzetten.<br>KVB laat je leeg ☺                |
| Titel                            |                                                                                                    |    | Titel van de bijscholing                                                                                            |
| Organisatie *                    |                                                                                                    |    | Waar heb je de bijscholing gevolgd?                                                                                 |
| Toelichting plus aantal uur *    |                                                                                                    |    | Geef hier aan waar de bijscholing over ging én hoe lang de bijscholing duurde                                       |
| Niveau                           |                                                                                                    |    | Kies het soort bijscholing: algemeen,<br>medische of terreinbijscholing. Terrein is<br>alleen voor alpiene functies |
| Punten                           |                                                                                                    |    | Vul het aantal punten in 1 dagdeel is 1                                                                             |
| Datum bijscholing *              | → dd-mm-jjjj                                                                                                    |    | punt. 1,5-2 uur is 0.5 punt. Let op dat je<br>0.5 registreert en niet 0,5 – die verwerkt                            |
| bijscholing in                   | Sluiten Toevoege                                                                                                    | en | Klaar? Klik on toevoegen                                                                                            |
|                                  |                                                                                                    |    | Maar: Min op toevoegen.                                                                                             |

# PUNTEN AANGEVRAAGD

### Behaalde licentie punten

| Naam                  | Type cursus | Behaalde p <mark>unt</mark> en | Datum      | Status    |
|-----------------------|-------------|--------------------------------|------------|-----------|
| bijscholing opleiders |             | 1                              | 12-11-2020 | Open      |
|                       |             |                                | Sluiten    | Toevoegen |

Je bijscholing is nu aangevraagd. Je ontvangt een mail als deze is toegekend of afgewezen. De laatste bevat altijd een uitleg.

Na de mail kun je via mijnnkbv de verlenging voor deze functie aanvragen zie pag 2 t/m 6.

Koninklijke Nederlandse Klim- en Bergsport Vereniging

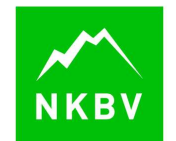

×

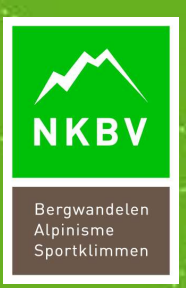

# VRAGEN? STEL ZE GERUST VIA MAIL OF BEL ONS EVEN

opleidingen@nkbv.nl

0348-484064

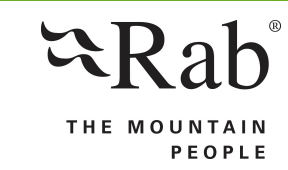

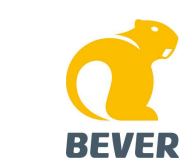

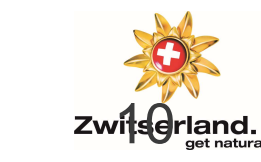

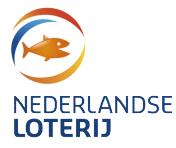